## gretl による回帰分析 ---> 教科書 2.3.4節 (P.45)

<u>http://gretl.sourceforge.net/</u>からダウンロードしてインストール

Windows 版, Mac 版, Linux 版などが用意されている。

Windows 版の場合, <u>http://gretl.sourceforge.net/win32/</u>から

gret1-2020e-64.exe または gret1-2020e-32.exe

をインストールする。

64 ビット版の Windows であれば gret1-2020e-64.exe がインストール可能。 よく分からなければ, gret1-2020e-32.exe をインストールするように。

インストール後, デスクトップに

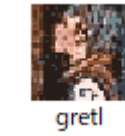

というアイコンができる。これを選択すると、次の画面が出る。

|   | 🧏 g         | retl |                 |       |             |                |                |    |              |                |                 |                 |          | _         |         | Х       |
|---|-------------|------|-----------------|-------|-------------|----------------|----------------|----|--------------|----------------|-----------------|-----------------|----------|-----------|---------|---------|
|   | <u>7</u> 77 | μ s  | ソ−ル( <u>T</u> ) | データ(  | <u>D)</u> 表 | ŧ示( <u>V</u> ) | 追加( <u>A</u> ) | 標本 | ( <u>S</u> ) | 変数( <u>V</u> ) | モデル( <u>M</u> ) | ヘルプ( <u>H</u> ) |          |           |         | 6       |
|   | データ         | ファイル | がロード            | されていま | せん          |                |                |    |              |                |                 |                 | C:¥Users | ;¥User¥Do | cuments | ;¥gretl |
|   | ID #        | ● 変数 | 牧名 ◀            | 変数説明  | ラベル         |                |                |    |              |                |                 |                 |          |           |         | •       |
|   |             |      |                 |       |             |                |                |    |              |                |                 |                 |          |           |         |         |
|   |             |      |                 |       |             |                |                |    |              |                |                 |                 |          |           |         |         |
|   |             |      |                 |       |             |                |                |    |              |                |                 |                 |          |           |         |         |
|   |             |      |                 |       |             |                |                |    |              |                |                 |                 |          |           |         |         |
|   |             |      |                 |       |             |                |                |    |              |                |                 |                 |          |           |         |         |
|   |             |      |                 |       |             |                |                |    |              |                |                 |                 |          |           |         |         |
|   |             |      |                 |       |             |                |                |    |              |                |                 |                 |          |           |         |         |
|   |             |      |                 |       |             |                |                |    |              |                |                 |                 |          |           |         |         |
|   |             |      |                 |       |             |                |                |    |              |                |                 |                 |          |           |         |         |
|   |             |      |                 |       |             |                |                |    |              |                |                 |                 |          |           |         |         |
|   |             |      |                 |       |             |                |                |    |              |                |                 |                 |          |           |         |         |
|   |             |      |                 |       |             |                |                |    |              |                |                 |                 |          |           |         |         |
|   |             |      |                 |       |             |                |                |    |              |                |                 |                 |          |           |         |         |
|   |             |      |                 |       |             |                |                |    |              |                |                 |                 |          |           |         |         |
|   |             |      |                 |       |             |                |                |    |              |                |                 |                 |          |           |         |         |
|   |             |      |                 |       |             |                |                |    |              |                |                 |                 |          |           |         |         |
|   |             |      |                 |       |             |                |                |    |              |                |                 |                 |          |           |         |         |
|   | L           |      |                 |       |             |                |                |    |              |                |                 |                 |          |           |         |         |
|   | 111         |      | >-              | fx    |             | 14             | βĦ             |    |              |                |                 |                 |          |           |         |         |
| 1 | _           |      |                 |       | 0.00        |                |                |    |              |                |                 |                 |          |           |         |         |

● データ入力について: Excel でデータ・ファイルを作り, gretl に読み込ませる方が便利。 次の Excel ファイルのファイル名を「data. xlsx」として保存する。

gretlのデフォルトのフォルダ(Documents¥gretl)に保存しているものとする。

|   | А | В |
|---|---|---|
| 1 | У | х |
| 2 | 4 | 5 |
| 3 | 1 | 1 |
| 4 | 1 | 3 |
| 5 | 3 | 2 |
| 6 | 4 | 4 |
|   |   |   |

gretl で「ファイル」、「データを開く(0)」、「ユーザー・ファイル(U)」とし、次の画面になる。

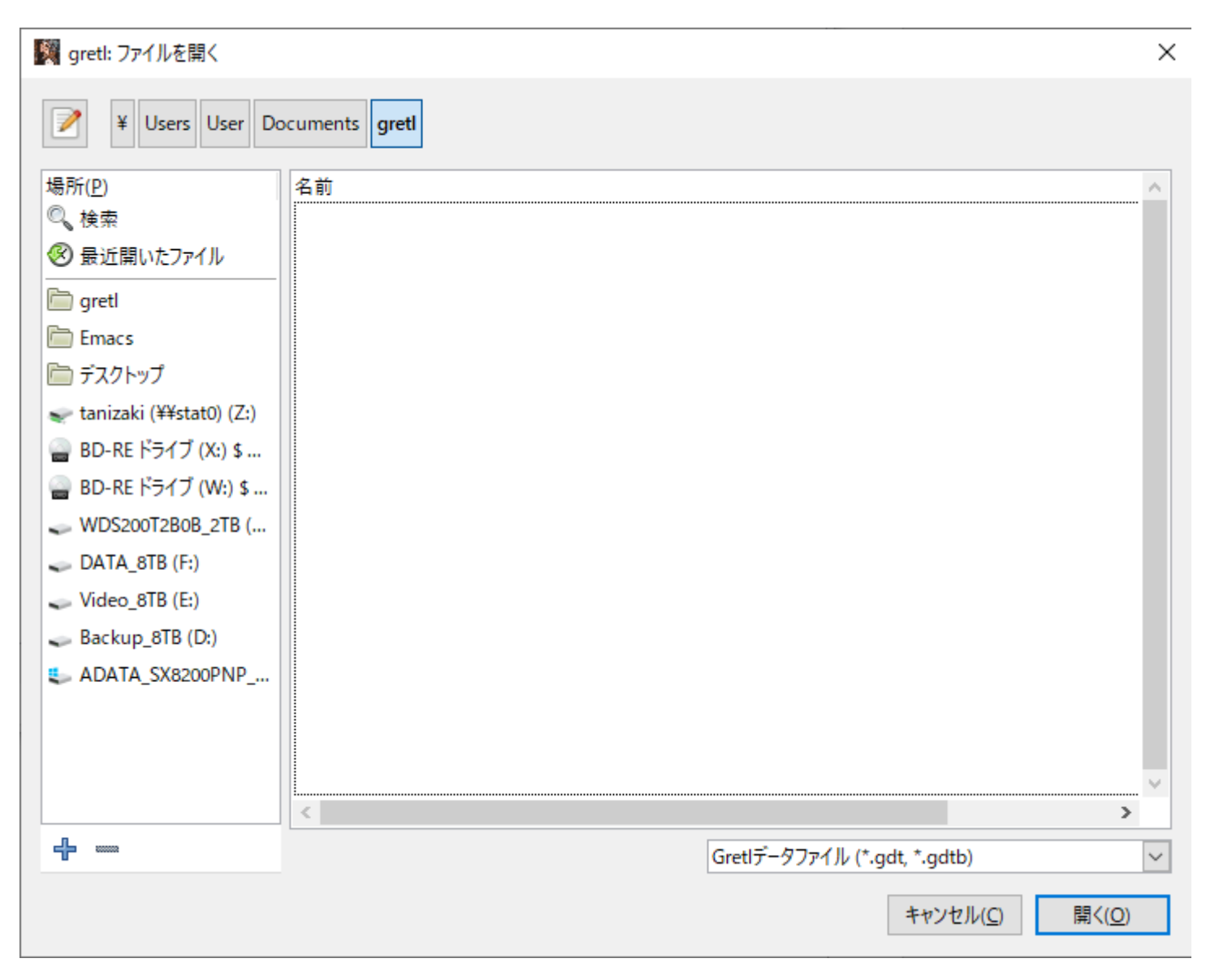

右下の「Gretl データファイル(\*.gdt, \*.gdtb)」のところを「全てのファイル(\*.\*)」にすると, data.xlsx ファイルが出てくる。

| 🎇 gretl: ファイルを開く          |               |               |                                  | Х      |
|---------------------------|---------------|---------------|----------------------------------|--------|
| ¥ Users User Do           | cuments gretl |               |                                  |        |
| 場所( <u>P</u> )            | 名前            |               | ▲ サイズ 最終変更日                      | ^      |
| © <sub>、検索</sub>          | data.xlsx     |               | 8.7 kB 14:47                     |        |
| 🛞 最近開いたファイル               |               |               |                                  |        |
| 🛅 gretl                   |               |               |                                  |        |
| Emacs                     |               |               |                                  |        |
| 🛅 デスクトップ                  |               |               |                                  |        |
| 🛫 tanizaki (¥¥stat0) (Z:) |               |               |                                  |        |
| 🝚 BD-RE ドライブ (X:) \$      |               |               |                                  |        |
| 🍚 BD-RE ドライブ (W:) \$      |               |               |                                  |        |
| WDS200T2B0B_2TB (         |               |               |                                  |        |
| DATA_8TB (F:)             |               |               |                                  |        |
| 🥪 Video_8TB (E:)          |               |               |                                  |        |
| 🥪 Backup_8TB (D:)         |               |               |                                  |        |
| ADATA_SX8200PNP           |               |               |                                  |        |
|                           |               |               |                                  |        |
|                           |               |               |                                  |        |
|                           |               |               |                                  |        |
|                           |               | 全てのファイル (* *) |                                  | $\sim$ |
| -                         |               | ± (0)/1/0(1/  |                                  | -      |
|                           |               |               | キャンセル( <u>C</u> ) 開く( <u>O</u> ) |        |
|                           |               |               |                                  |        |

data.xlsx を選択すると次の画面が出てくる。

| III gretl: スプレッドシートのイ ×          |        |  |  |  |  |  |  |  |
|----------------------------------|--------|--|--|--|--|--|--|--|
| インポートを開始する場所:                    |        |  |  |  |  |  |  |  |
| 列: 1                             | 行: 1 🔹 |  |  |  |  |  |  |  |
| (A)                              |        |  |  |  |  |  |  |  |
| キャンセル( <u>C</u> ) OK( <u>O</u> ) |        |  |  |  |  |  |  |  |

111

#### この場合は「OK(0)」で下の画面となる。

| IIII gretl: データファイルを開く                                                            | × |  |  |  |  |  |  |  |
|-----------------------------------------------------------------------------------|---|--|--|--|--|--|--|--|
| インポートされたデータは、<br>「日付なし」(クロスセクション)データとして解釈されました<br>このデータを時系列あるいはパネルデータとして解釈し直しますか? |   |  |  |  |  |  |  |  |
| はい( <u>Y</u> ) いいえ( <u>N</u> )                                                    |   |  |  |  |  |  |  |  |

とりあえず、「いいえ(N)」を選択する(すなわち、クロスセクションデータを扱うとする)。

# ●推定方法: 左から3番目の「□」(「gret|コンソールを開く」)を選択する。

| 時系列: 全範囲 1 - 5                                                                             |  |
|--------------------------------------------------------------------------------------------|--|
| $\blacksquare \nearrow \frown \blacksquare fx ~ \fbox \beta ~ \blacksquare ~ \blacksquare$ |  |
| gretlコンソールを開く                                                                              |  |

#### 下記の画面が出る。

| gretlコンソール                              | _ | × |
|-----------------------------------------|---|---|
|                                         |   | 6 |
| gretlコンソール: helpと入力するとコマンドのリストが表示されます ? |   |   |
|                                         |   |   |
|                                         |   |   |
|                                         |   |   |
|                                         |   |   |
|                                         |   |   |
|                                         |   |   |
|                                         |   |   |
|                                         |   |   |
|                                         |   |   |
|                                         |   |   |
|                                         |   |   |

? の後に ols y const x と打って, Enter キーを押すと, 次ページの結果が出力される。

| gretlコンソール                                                                                                    | — | × |
|----------------------------------------------------------------------------------------------------|---|---|
| <ul> <li>         ・         ・         ・</li></ul>                                                                                                    |   | • |
| モデル 2: 最小二乗法(OLS),観測: 1-5<br>従属変数: y                                                                                                    |   |   |
| 係数 標準誤差 t值 p值                                                                                                    |   |   |
| const 0.500000 1.25565 0.3982 0.7171<br>× 0.700000 0.378594 1.849 0.1616                                                                                                    |   |   |
| Mean dependent var 2.600000 S.D. dependent var 1.516575<br>Sum squared resid 4.300000 S.E. of regression 1.197219<br>R-squared 0.532609 Adjusted R-squared 0.376812<br>F(1, 3) 3.418605 P-value(F) 0.161594<br>Log-likelihood -6.717635 Akaike criterion 17.43527<br>Schwarz criterion 16.65415 Hannan-Quinn 15.33881 |   |   |
|                                                                                                    |   |   |

ols と const は自動的に赤色で表示される。赤字はコマンド、予約語などである。

ols = ordinary least squares (最小二乗法)

const = constant term (定数項)

ols y const x は  $Y_i = \alpha + \beta X_i + u_i$  を最小二乗法で推定するという意味(被説明変数,説明変数と並べて書

**く**)。

変数名でなく、最初の変数名リストの画面の「ID#」の番号でもよい。

? の後に、「ols 1 0 2」とタイプして、Enter キーを押すと、下画面のように同じ結果が得られる。 ID# の 0 が const, 1 が y, 2 が x である。

Sgretlコンソール  $\times$ Δ. ? ols 1 0 2 モデル 7: 最小二乗法(OLS), 観測: 1-5 従属変数: y 標準誤差 係数 t値 p値 1.25565 0.378594 0.500000 0.3982 0.7171 const 0.700000 0.1616 1.849 х 2.600000 S.D. dependent var 1.516575 Mean dependent var 4.300000 S.E. of regression 1.197219 Sum squared resid Adjusted R-squared R-squared 0.532609 0.376812 F(1, 3) 3.418605 P-value(F) 0.161594 -6.717635 Log-likelihood Akaike criterion 17.43527 15.33881 16.65415 Hannan-Quinn Schwarz criterion O,

● 推定結果の意味

モデル 1: 最小二乗法(OLS), 観測: 1-5 従属変数: y

|            | 係数       | 標準誤       | 差 t     | 値      | p 値      |           |
|------------|----------|-----------|---------|--------|----------|-----------|
| const      | 0. 50000 | 0 1.2556  | 65 0. 3 |        | 0. 7171  |           |
| X          | 0. 70000 | 0 0. 3785 | 594 1.8 | 849    | 0. 1616  |           |
| Mean depen | dent var | 2. 600000 | S. D. ( | depend | dent var | 1. 516575 |
| Sum square | d resid  | 4. 300000 | S. E. ( | of reg | gression | 1. 197219 |
| R-squared  |          | 0. 532609 | Adjust  | ted R- | -squared | 0.376812  |
| F(1, 3)    |          | 3.418605  | P-valu  | ue(F)  | -        | 0. 161594 |
| Log-likeli | hood     | -6.717635 | Akaike  | e crit | terion   | 17.43527  |
| Schwarz cr | iterion  | 16. 65415 | Hannar  | n-Quir | าท       | 15. 33881 |
|            |          |           |         |        |          |           |

● データの変換方法について:

gretl コンソール画面で,

? genr ly=log(y)

? genr lx=log(x)

### ? ols ly const lx

#### と順次タイプしていくと下記の画面となる。

| gretlコンソール                                                                                                    |                                                                      | _ | × |
|----------------------------------------------------------------------------------------------------|----------------------------------------------------------------------|---|---|
|                                                                                                    |                                                                      |   | 6 |
| ? genr ly=log(y)<br>系列 ly (ID 3) を作成しました<br>? genr lx=log(x)<br>系列 lx (ID 4) を作成しました<br>? ols ly const lx                                                                                                    |                                                                      |   | ^ |
| モデル 3: 最小二乗法(OLS), 観測: 1-5<br>従属変数: ly                                                                                                    |                                                                      |   |   |
| 係数   標準誤差  t.値   p値                                                                                                    |                                                                      |   |   |
| const 0.0583797 0.542493 0.1076 0.9211<br>Ix 0.747636 0.487192 1.535 0.2224                                                                                                    |                                                                      |   |   |
| Mean dependent var 0.774240 S.D. dependent var<br>Sum squared resid 1.150340 S.E. of regression<br>R-squared 0.439770 Adjusted R-squared<br>F(1, 3) 2.354940 P-value(F)<br>Log-likelihood -3.421241 Akaike criterion<br>Schwarz criterion 10.06136 Hannan-Quinn | 0.716473<br>0.619231<br>0.253026<br>0.222445<br>10.84248<br>8.746023 |   | l |
| ?                                                                                                    |                                                                      |   | ~ |